# Configuring Traktor Pro for the DJ Console Rmx (Windows version)

#### 1- Configuration of the ASIO driver/ MIDI channel

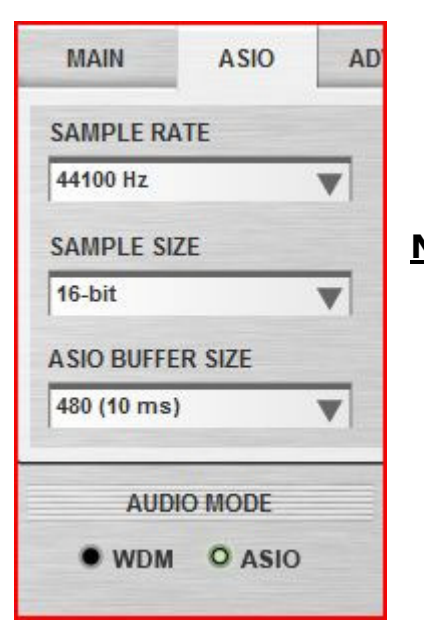

- a) From the DJ Console control panel, set the audio mode to ASIO
- b) Click the **ASIO** tab and configure the various driver settings to be used by Traktor.

**NOTE**: These settings cannot be modified once Traktor has been launched.

c) Next, go to the **ADVANCED** tab, and make sure that MIDI channel is set to **1**.

This is very important as the profile provided is configured for the DJ Console Rmx to work on this channel.

If you have multiple MIDI controllers, or would like to use the DJ Console on a different MIDI channel, you will need to modify the profile accordingly. Consult Traktor's user manual for more details.

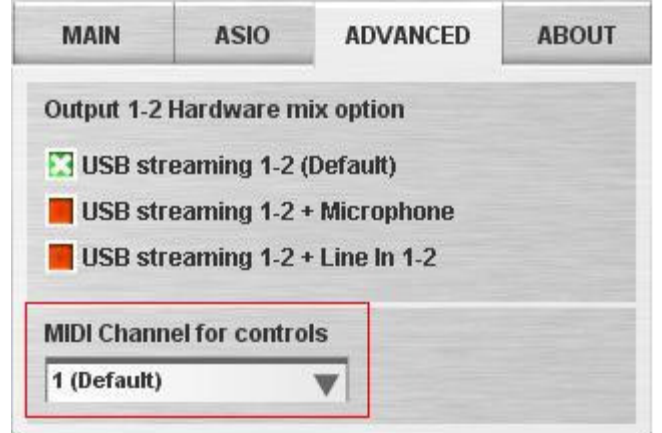

#### 2- Audio configuration in Traktor

a) From the **FILE** menu, select **Audio Setup**. Choose **Hercules DJ Console Rmx ASIO** as **Audio Device**. Notice that the SAMPLE RATE and AUDIO LATENCY should reflect the configuration previously made in the Control panel

| • Audio Setup                      | Audio Setup   |                              |         |          |
|------------------------------------|---------------|------------------------------|---------|----------|
| <ul> <li>Output Routing</li> </ul> | Audio Device  | Hercules DJ Console RMX ASIC | ) 👻     |          |
| <ul> <li>Input Routing</li> </ul>  | Sample Rate   | 44100 Hz 💌                   |         |          |
| MIDI Setup                         | Audio Latency |                              | 10.5 ms | Settings |

c) Under Output Routing, set Output 3 & 4 for Monitor and Output 1 & 2 for Master

| • Audio Setup                                         | Mixing Mode    |   |                   |     |      |
|-------------------------------------------------------|----------------|---|-------------------|-----|------|
| Output Routing                                        |                |   | Internal External |     |      |
| <ul> <li>Input Routing</li> <li>MIDI Setup</li> </ul> | Output Monitor |   |                   |     |      |
| • Loading                                             |                |   | 3: Output 3       | -   | Mono |
| <ul> <li>Transport</li> </ul>                         |                | R | 4: Output 4       |     |      |
| <ul> <li>Mixer</li> </ul>                             |                |   |                   |     |      |
| <ul> <li>Effects</li> </ul>                           | Output Master  |   |                   |     |      |
| Recording                                             |                |   | 1: Output 1       | S . | Mono |
| <ul> <li>Broadcasting</li> </ul>                      |                | R | 2: Output 2       |     |      |
| • File Management                                     |                |   |                   |     |      |

d) If you are using external sources, for **Input Routing**, select the DJ Console inputs for channels A&B.

| <ul> <li>Audio Setup</li> </ul>    | Input Channel A |            |  |
|------------------------------------|-----------------|------------|--|
| <ul> <li>Output Routing</li> </ul> | (Mono) L        | 1: Input 1 |  |
| Input Routing                      | R               | 2: Input 2 |  |
| • MIDI Setup                       |                 |            |  |
| <ul> <li>Loading</li> </ul>        | Input Channel B |            |  |
| <ul> <li>Transport</li> </ul>      | (Mono) L        | 3: Input 3 |  |
| <ul> <li>Mixer</li> </ul>          | R               | 4: Input 4 |  |
| • Effects                          |                 |            |  |

a. Under **MIDI Setup**, make sure **Hercules DJ Console Rmx** is marked with an **X** in the ACTIVE column for both MIDI Input and Output Devices.

| <ul> <li>Audio Setup</li> </ul>     | MIDI Input Devices  |                                     |
|-------------------------------------|---------------------|-------------------------------------|
| <ul> <li>Output Routing</li> </ul>  |                     | Active Port                         |
| Input Routing                       |                     | X Hercules DJ Console Rmx MIDI [Em~ |
| MIDI Setup                          |                     |                                     |
| <ul> <li>Loading</li> </ul>         |                     |                                     |
| <ul> <li>Transport</li> </ul>       |                     |                                     |
| <ul> <li>Mixer</li> </ul>           |                     |                                     |
| <ul> <li>Effects</li> </ul>         | MIDI Output Devices |                                     |
| • Recording                         | mibi output bevices |                                     |
| <ul> <li>Broadcasting</li> </ul>    |                     | Active Port                         |
| <ul> <li>File Management</li> </ul> |                     |                                     |
| <ul> <li>Data Location</li> </ul>   |                     |                                     |
| <ul> <li>Layout Manager</li> </ul>  |                     |                                     |
| O Deck Details                      |                     |                                     |
| Browser Details                     |                     |                                     |

b. At the bottom of the configuration menu, click the **Import** button. Locate and select the **.TSI** configuration file, then press OK.

The **MIDI Mapping** menu will then give you access to various MIDI settings, should you wish to modify them.

c. Traktor is now configured to use the DJ Console Rmx.

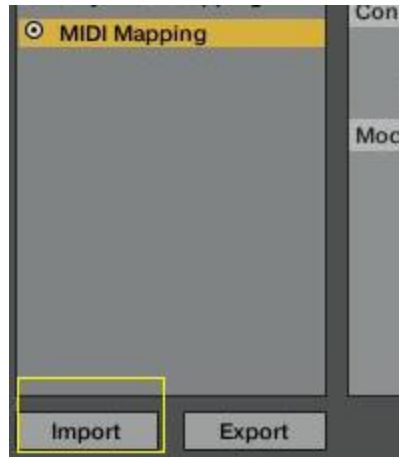

### 3b- Configuration of the Midi controllers in Traktor Pro (Version 1.2)

a. At the bottom of the configuration menu, click the **Import** button to locate and select the .TSI configuration file.

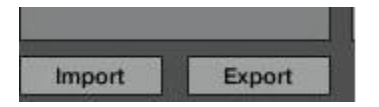

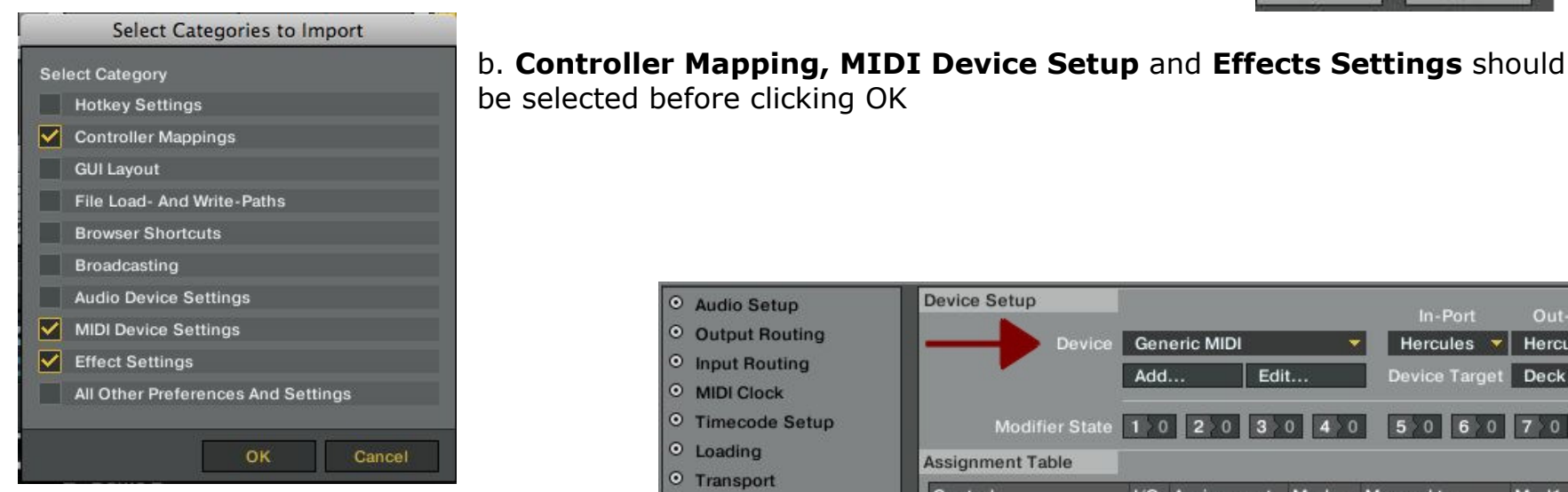

c. In Controller-Manager, your DJ Console should appear in **Device**, and be available for both In-Port and Out-Port. If this is not the case, be sure to select it.

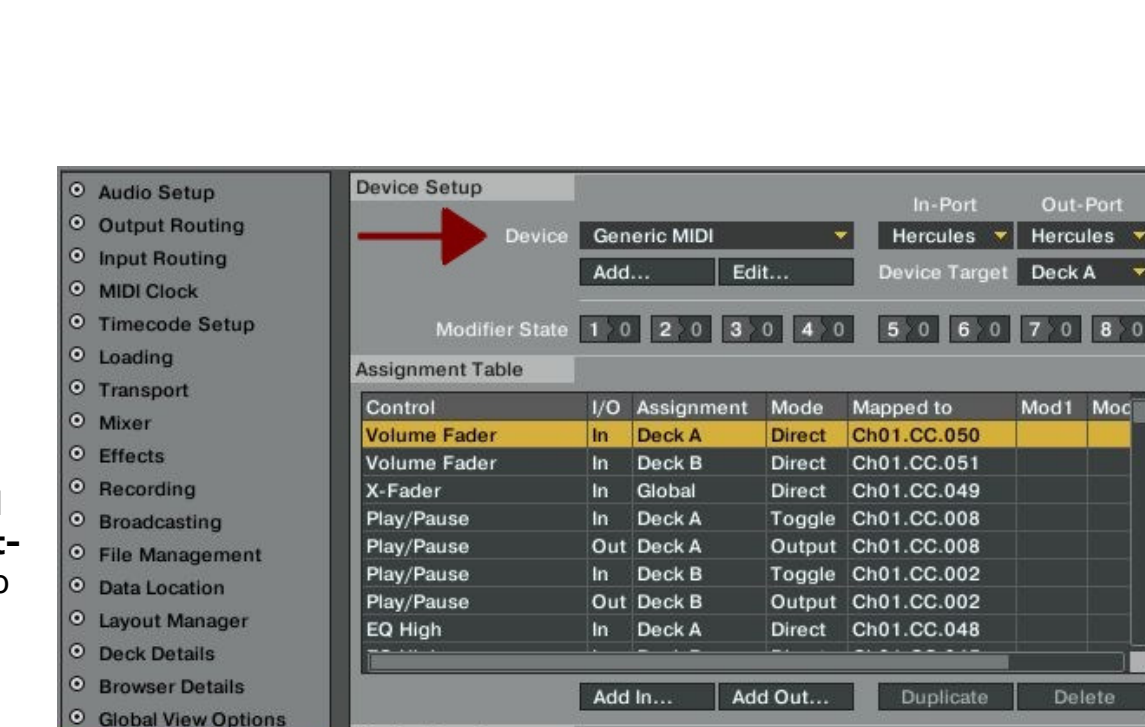

**Device Mapping** 

This menu also give you access to the various MIDI settings, should you wish to modify them.

Controller-Manager

0

## MIDI Layout for the DJ Console Rmx and Traktor Pro

NOTE: The terms used are those employed in Traktor

#### Main Configuration:

- A- Deck Input Select
- B- Deck Gain
- C- EQ (Bass/ Mid/ Treble) and EQ Kill
- D- Dry/Wet Chained (FX Unit 1)
- E- Tempo Reset
- F- Key Lock
- G- Loop:
  - 1: Loop Size Previous
  - 2: Loop Set
  - 3: Loop Size -Next

H- Cues

- 4: Previous Cue/Loop
- 5: Cue Set /Store
- 6: Next Cue/Loop
- I- Browser List Select Up
- J- Preview Load Selected
- K- Preview Play/Pause
- L- Browser List Select Up
- M- Tempo
- N- Seek position
- O- Monitor Cue
- P- Load Selected
- Q- Sync
- R- CD-DJ Jog
- S- Volume fader
- T- Master Volume

U- Cue

- V- Scratch ON
  - (HOLD to activate scratch on deck's jog wheel)
- W-Play/Pause
- X- X-Fader

lercules

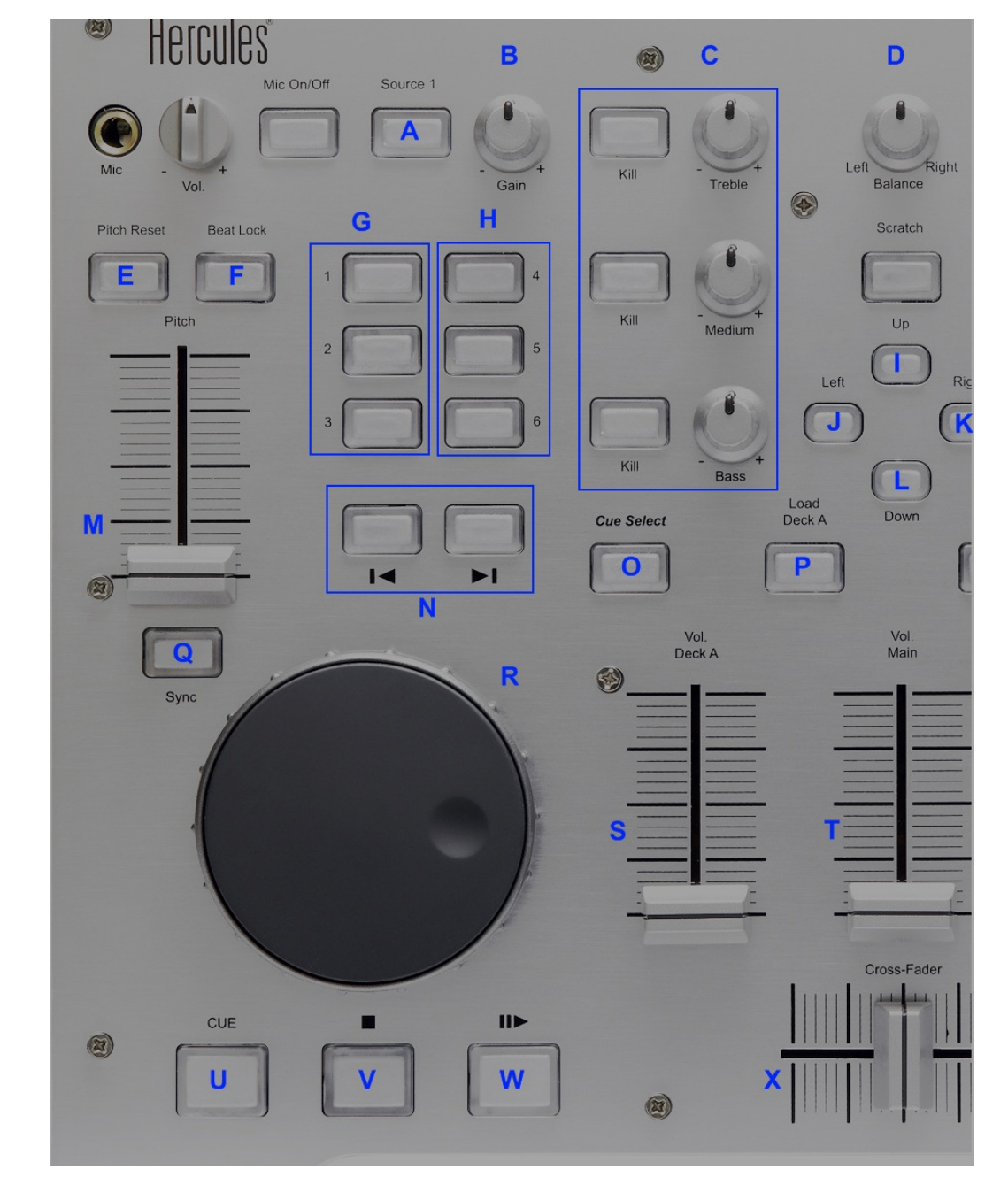

#### Secondary functions:

## Press and hold the SCRATCH button to access the secondary functions

- A- Dry/Wet Chained (FX Unit 2)
- B- Tempo Bend Down/Up

#### C- FX:

- 1: Effect 1 On
- 2: Effect 2 On
- 3: Effect 3 On

#### D- Cues

- 4: Previous Cue/Loop
- 5: Cue Delete
- 6: Next Cue/Loop
- E- Tree Select Expand /Collapse
- F- Only Browser toggle
- G- Effect unit 1 On
- H- Effect unit 2 On
- J- List Select Up/Down

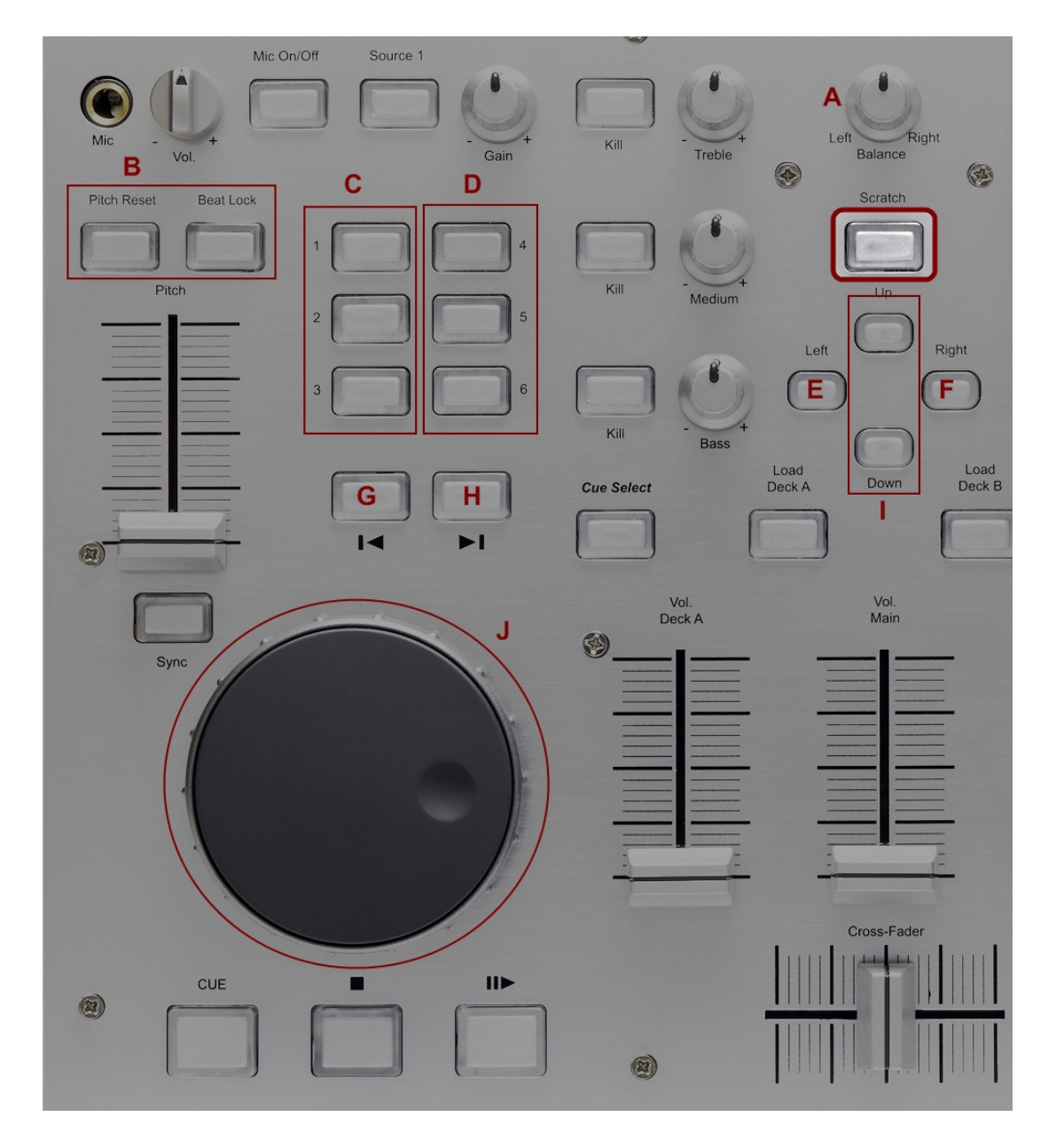

## Midi controllers map

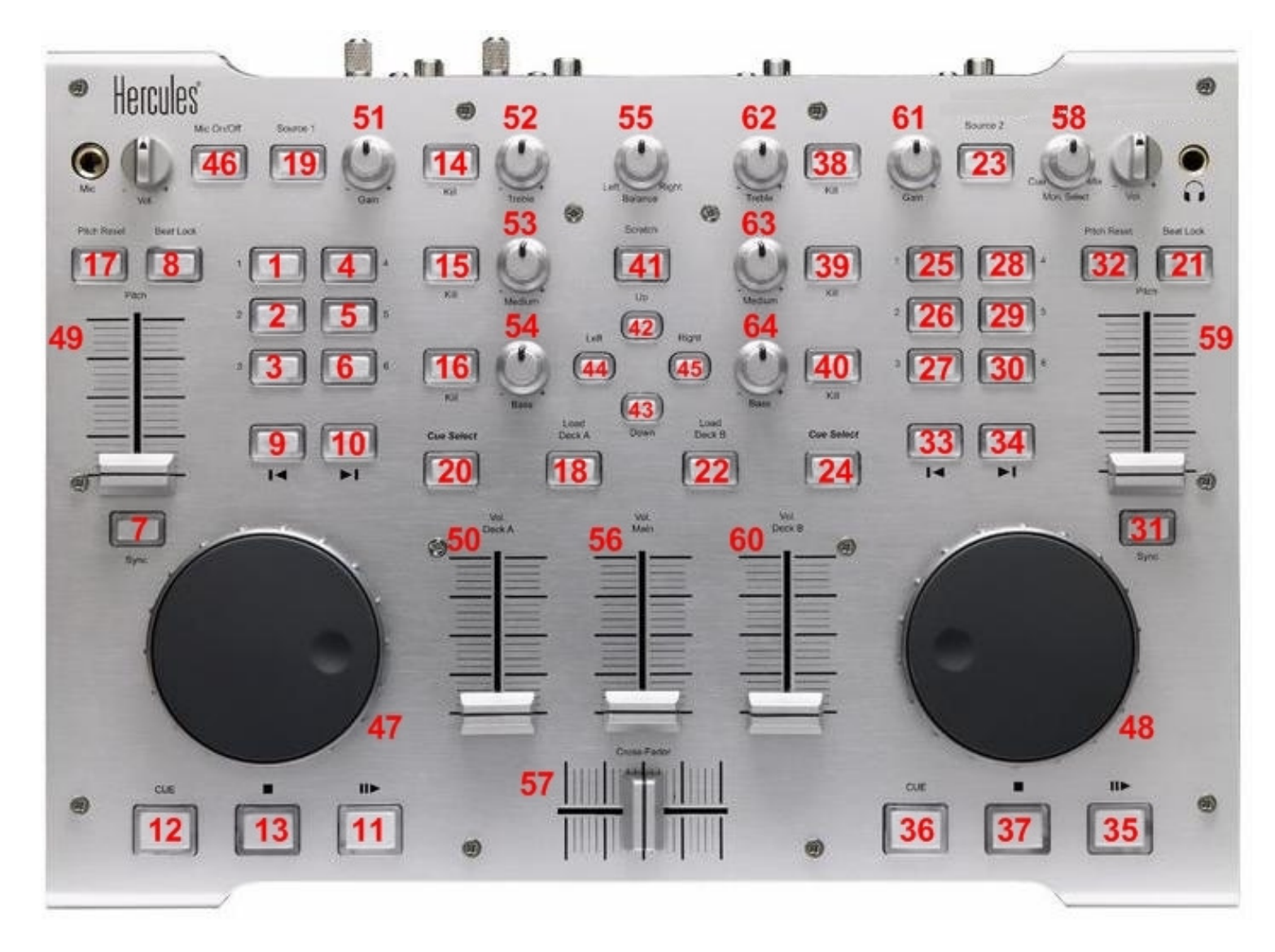